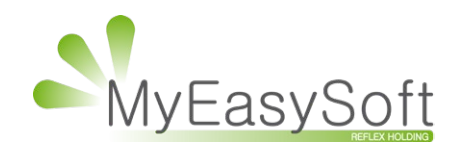

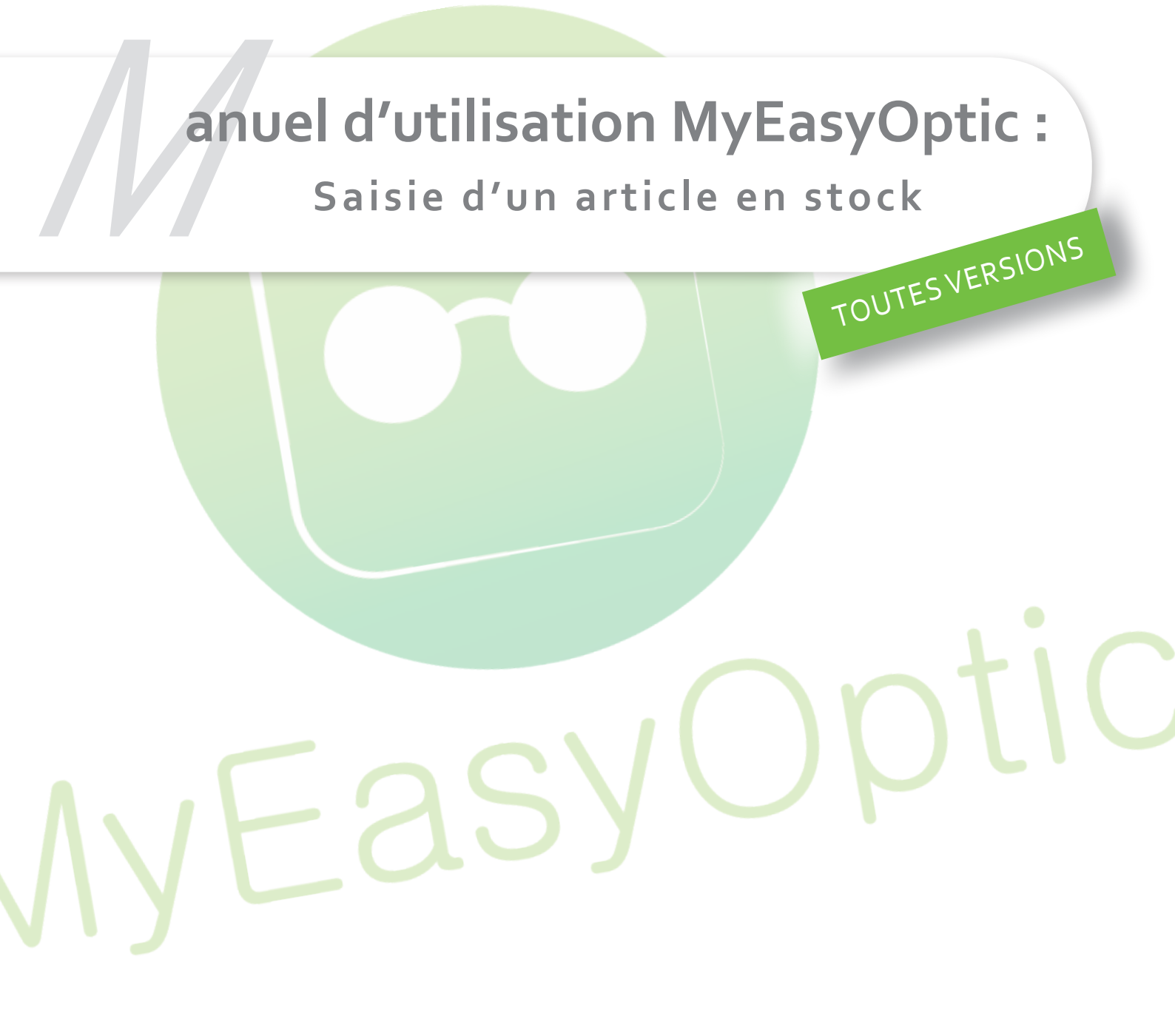

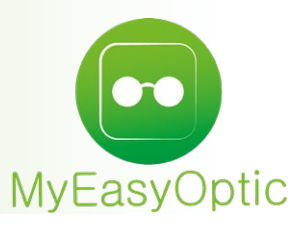

# Manuel d'utilisation MyEasyOptic: Saisie d'un article en stock

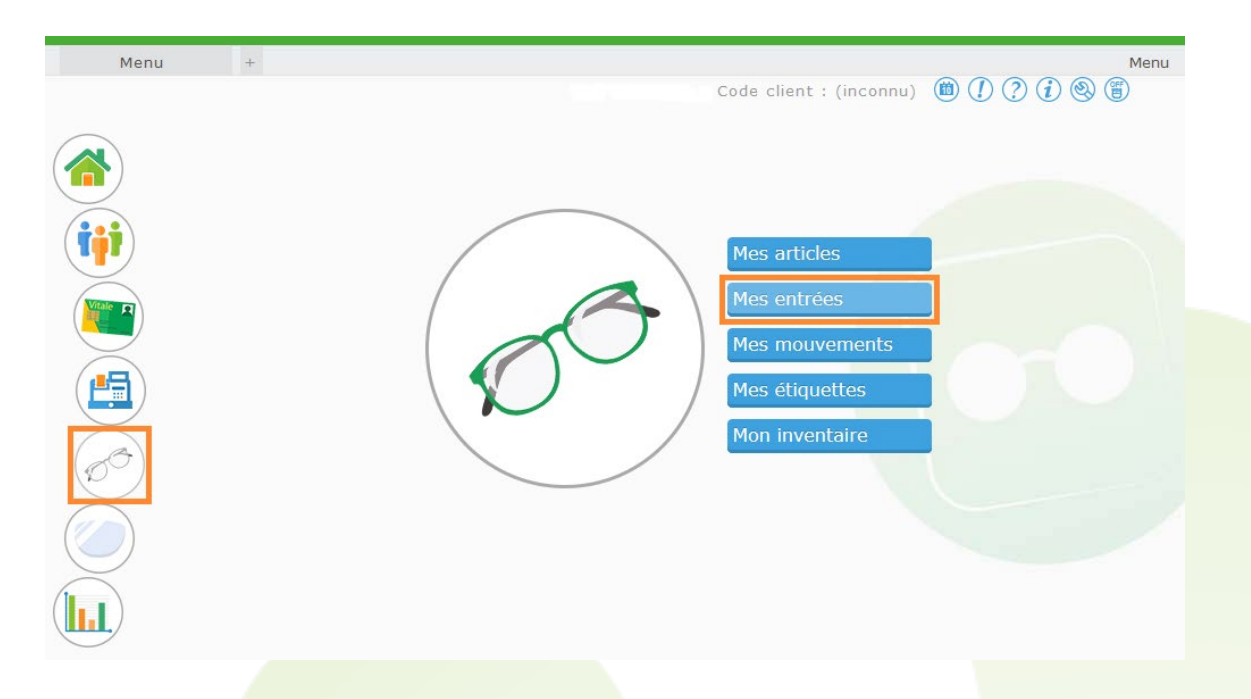

Dans le menu principal, allez dans « Stock » puis « Mes entrées ».

Une fois dans « Mes entrées », vous pouvez visualiser vos précédents bordereaux d'entrées de stock, et avoir plus de détails en cliquant sur les bordereaux en question.

| Mes ar    | ticles       | 🥢 Ме           | s entrées   |              | Mes mouvements | Etique  | ttes                 |   |
|-----------|--------------|----------------|-------------|--------------|----------------|---------|----------------------|---|
| Recherche | N° Bordereau | Date Bordere 🗖 | Fournisseur | N° Bon Livra | aisoi          | (       | 1 /2 (Þ) (Ð) (©) (Ö) | ) |
| Bordereau | Date         | Four.          |             | Bon livrai   | son            | N° Fact |                      |   |
| 29        | 27/07/2018   | LUX            |             |              |                |         |                      |   |
| 28        | 27/07/2018   | LUX            |             |              |                |         |                      |   |
| 26        | 11/07/2018   | LUX            |             |              |                |         |                      |   |
| 25        | 04/07/2018   | ADC            |             |              |                |         |                      |   |
| 24        | 04/07/2018   | ADC            |             |              |                |         |                      |   |
| 23        | 19/06/2018   | LUX            |             |              |                |         |                      |   |
| 22        | 18/06/2018   | LUX            |             |              |                |         |                      |   |
| 20        | 11/06/2018   | LUX            | 56485       |              |                |         |                      |   |
| 19        | 07/06/2018   | LUX            |             |              |                |         |                      |   |
| 18        | 07/06/2018   | LUX            |             |              |                |         |                      |   |
| 17        | 06/06/2018   | ADC            |             |              |                |         |                      |   |
| 16        | 05/06/2018   | OPA            |             |              |                |         |                      |   |
| 14        | 01/06/2018   | LUX            |             |              |                |         |                      |   |
| 13        | 30/05/2018   | LUX            |             |              |                |         |                      |   |
| 12        | 17/05/2018   | LUX            | 123456      |              |                |         |                      |   |
| 11        | 16/05/2018   | OPA            |             |              |                |         |                      |   |
| 10        | 16/05/2018   | LUX            |             |              |                |         |                      |   |
| 9         | 14/05/2018   | OPA            |             |              |                |         |                      |   |
| 8         | 14/05/2018   | LUX            |             |              |                |         |                      |   |

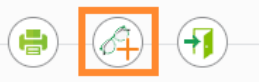

De cette interface, vous pouvez créer un nouveau bordereau d'entrées de stock.

Cliquez sur le bouton « Saisie d'un nouveau bordereau d'entrées de stock »

Vous arriverez dans l'interface de saisie d'articles.

| Entête de bordereau | de saisie |            |        | Mode    | de saisie      |              |           |          |                                                                                                    |
|---------------------|-----------|------------|--------|---------|----------------|--------------|-----------|----------|----------------------------------------------------------------------------------------------------|
| N° Bordereau        | 🗖 Four.   | N° Bon Liv | vrais  | Quanti  | té à 1 SANS va | alidation au | tomatique | -        |                                                                                                    |
| Entrée d'article    |           |            |        |         |                |              |           |          |                                                                                                    |
| Réf., EAN, GTIN Ma  | odèle     | Marque     | 🔻 Туре |         |                |              |           | 1        | Détails                                                                                                    |
| Gtin                |           |            | [      | 1 PA.B  | rut Remise     | PA.Net       | Formule   | ▼ PV     | <ul> <li>No.</li> <li>No.</li></ul> |
| Liste des entrées   |           |            |        |         |                |              | (         | 1 /0 🕑 🕅 |                                                                                                    |
| Date entrée         | Référence | Marque     | Modèle | Coloris | Taille         | Туре         | Qté       | P.Achat  | P.Vente                                                                                                    |
|                     |           |            |        |         |                |              |           |          |                                                                                                    |
|                     |           |            |        |         |                |              |           |          |                                                                                                    |
|                     |           |            |        |         |                |              |           |          |                                                                                                    |
|                     |           |            |        |         |                |              |           |          |                                                                                                    |
|                     |           |            |        |         |                |              |           |          |                                                                                                    |
|                     |           |            |        |         |                |              |           |          |                                                                                                    |
|                     |           |            |        |         |                |              |           |          |                                                                                                    |
|                     |           |            |        |         |                |              |           |          |                                                                                                    |
|                     |           |            |        |         |                |              |           |          |                                                                                                    |
|                     |           |            |        |         |                |              |           | (        |                                                                                                    |
|                     |           |            |        |         |                |              |           |          |                                                                                                    |

Sélectionnez ou tapez le fournisseur du bordereau en question, et pensez à ajouter le numéro du bon de livraison, cela vous permettra de faire le lien entre la livraison et l'entrée de stock.

Si le fournisseur n'existe pas, MyEasyOptic va vous proposer de le créer.

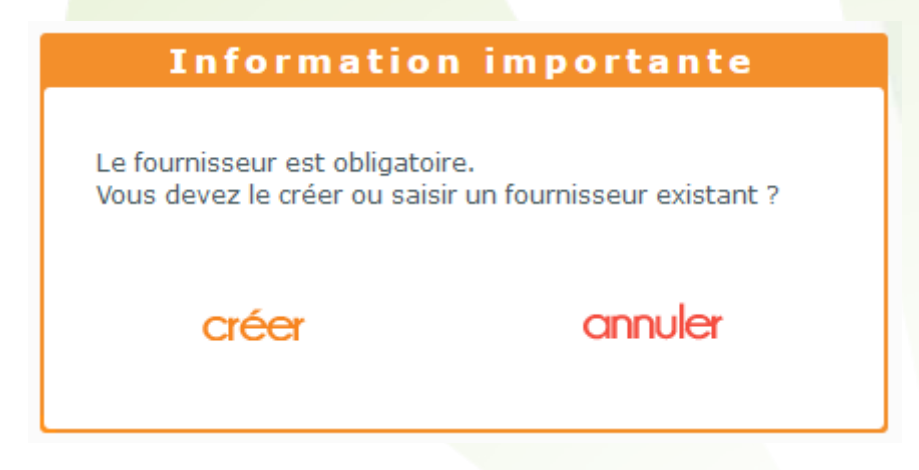

Une fois que vous avez cliqué sur « Créer », un encart apparaît vous permettant d'indiquer les différentes données du fournisseur.

| dentité                                                                                                    |                         |
|----------------------------------------------------------------------------------------------------|-------------------------|
| Identité                                                                                                    |                         |
| FOUR Raison Sociale                                                                                                   |                         |
| Adresse                                                                                                    | Téléphone & e-Mail      |
| Adresse                                                                                                    | Bureau                  |
| Adresse                                                                                                    | Fax                     |
| CP Ville                                                                                                    | Portable                |
| Pays                                                                                                    | Email                   |
| Site Web                                                                                                    |                         |
| Observations                                                                                                    | ł                       |
|                                                                                                    |                         |
| Autres informations                                                                                                   | Remise & PV fournisseur |
| Autres informations<br>Disponibilité pièces détachées                                                                 | Remise & PV fournisseur |
| Autres informations<br>Disponibilité pièces détachées<br>Commandes EDI                                                | Remise & PV fournisseur |
| Autres informations<br>Disponibilité pièces détachées<br>Commandes EDI<br>Code client Code livraison Code facturation | Remise & PV fournisseur |

Le mode de saisie est par défaut sur « Quantité à 1 SANS validation automatique », qui est le plus couramment utilisé.

Ce mode ajoute une quantité à 1 par défaut pour chaque article à rentrer en stock.

Il existe un second mode « Quantité à o », qui permet d'initialiser la quantité à o afin, soit de la modifier car vous disposez de beaucoup d'articles avec des quantités supérieures à 1, ou de le laisser à o pour créer des références sans quantité.

|                                         | Mode de saisie                           |  |
|-----------------------------------------|------------------------------------------|--|
|                                         | Quantité à 1 SANS validation automatique |  |
|                                         | Quantité à 0                             |  |
|                                         | Quantité à 1 SANS validation automatique |  |
|                                         |                                          |  |
| L'encart « Entrée d'article             | ۶».                                      |  |
|                                         |                                          |  |
| Entrée d'article                        |                                          |  |
| Réf., EAN, GTIN <mark>···</mark> Modèle | Marque 🚽 Type 🚥 Détails                  |  |
| Gtin                                    | 1 PA.Brut 0 % 0,00 Formule 🔽 PV 🔗 🛞      |  |

On retrouve sur la première ligne les champs correspondants aux données de la référence de l'article comme le modèle et la marque, que l'on pourra saisir ou visualiser selon les cas.

Sur la seconde ligne, nous avons les données de prix et de quantité de l'article que l'on va rentrer.

| 1 PA.Brut         | 0 %          | 0,00 Formule 🔽                      | PV              | $\checkmark$      | ×           |
|-------------------|--------------|-------------------------------------|-----------------|-------------------|-------------|
| La quantité à rer | ntrer en sto | <b>ck</b> - Sa valeur par défaut dé | oend du mode de | e saisie sélectio | onné plutôt |

| 1 A.D.U. | PA.Brut | 0 % |
|----------|---------|-----|
|----------|---------|-----|

0,00

Le PA. Brut avec sa remise en pourcentage, suivi du PA Net.

Sélection de la formule de calcul et à côté le prix de vente que l'on a obtenu par son Formule

application.

A savoir qu'il est possible de se passer de formule de calcul en renseignant directement le prix de vente.

Validation de l'article afin de l'entrer en stock ou annulation de l'action en cours qui permet d'effacer les champs d'entrées d'article.

Détails

Vous d

Le bouton « Détails » permet de modifier les détails de l'article, comme la TVA ou lui donner un caractère particulier en le passant en facing ou non destockable par exemple.

|                                                                                                    | D             | étail d'u               | n article | 1        |           |
|----------------------------------------------------------------------------------------------------|---------------|-------------------------|-----------|----------|-----------|
| Référence                                                                                                    |               |                         |           |          |           |
| Stock mini                                                                                                    | 0             | Qté à Cder              | 0         |          |           |
| Marge %                                                                                                    | ######        | Marge HT                | ######    |          |           |
| Taux de TVA                                                                                                    | 20 %          | Prix de vente           | 131,28    | Arrondir |           |
| ☐ Facing                                                                                                    | Dé            | pôt-Vente               | Obsolète  | □Non Dé  | stockable |
| ok                                                                                                    |               |                         |           | an       | nuler     |
| isposez de 4 façons d'er<br>Manuellement<br>En passant par le stock<br>> Par référence<br>> Réassort<br>> Duplication<br>En passant par les cata | ntrer un arti | cle en stock.<br>ntures |           |          |           |

## MANUELLEMENT

| Entrée d'article                        |        |                              |                                                                                                    |
|-----------------------------------------|--------|------------------------------|----------------------------------------------------------------------------------------------------|
| Réf., EAN, GTIN <mark>···</mark> Modèle | Marque | 💽 Туре 🚥                     | Détails                                                                                                    |
| Gtin                                    |        | 1 PA.Brut 0 % 0,00 Formule V | <ul> <li>X</li> <li>X</li></ul> |

Pour faire une entrée de stock manuellement, il faut renseigner les différents champs (en commençant par Modèle).

Si la marque n'existe pas, comme pour le fournisseur MyEasyOptic vous proposera de la créer.

| Informatio                                                | n importante               |
|-----------------------------------------------------------|----------------------------|
| La marque est obligatoire.<br>Vous devez la créer ou sais | sir une marque existante ? |
| créer                                                     | annuler                    |
|                                                           |                            |

| Paramétrage des                | marques            |
|--------------------------------|--------------------|
| Descriptif                     |                    |
| MAR MEO                        |                    |
| Libellé Long de la Marque      |                    |
| Observations                   |                    |
|                                |                    |
|                                |                    |
|                                | .i.                |
| Autres informations            | Remise fournisseur |
| Disponibilité pièces détachées | 0 %                |
|                                |                    |
| ok                             | annuler            |
|                                |                    |

Selon le rayon choisi, certaines informations à compléter apparaissent. Par exemple avec le rayon M ou S (Monture ou Solaire), des champs « Coloris » « Calibre » et « Nez » apparaissent.

|  | Réf., EAN, GTIN 🚥 | Monture MEO | MEO | - M |  | Coloris | Cal Nez |
|--|-------------------|-------------|-----|-----|--|---------|---------|
|--|-------------------|-------------|-----|-----|--|---------|---------|

Ainsi que le champ « Catégorie » qui apparait pour tous les rayons, nous y reviendront un peu plus tard.

Cliquez sur le bouton « Valider l'article » opur confirmer, l'ajout de cet article, si vous souhaitez retirer la référence sélectionnée, cliquez sur le bouton « Annuler l'action en cours ».

## EN PASSANT PAR LE STOCK

#### - Par référence

En tapant la référence dans le champ « Réf., EAN, GTIN » et valider avec entrée.

| Entrée d'article       |          |                                 |         |
|------------------------|----------|---------------------------------|---------|
| Réf., EAN, GTIN Modèle | Marque 🗸 | Type                            | Détails |
| Gtin                   |          | 1 PA.Brut 0 % 0,00 Formule 🔽 PV | ⊘ ⊗     |

Si la référence existe bien dans votre référentiel de stock, MyEasyOptic va renseigner les différents champs avec les données de cette référence.

| Entrée d'article |        |         |      |         |     |               |                |              |      |
|------------------|--------|---------|------|---------|-----|---------------|----------------|--------------|------|
| 6                | RB2016 | RAY-BAN | SHPT | 710/73  | 59  | 17 Teinte     |                | Dét          | ails |
| 08053672638516   |        |         | [    | 1 47,39 | 0 % | 47,39 Formule | <b>5</b> 21,00 | $\checkmark$ | ۲    |

Cliquez sur le bouton « Valider l'article » Your confirmer, l'ajout de cet article, si vous souhaitez retirer la saisie ou la référence sélectionnée, cliquez sur le bouton « Annuler l'action en cours »

#### - Par réassort

Pour rappel, un réassort permet de remettre une quantité d'article (par défaut 1) sur une référence déjà existante.

Cliquez sur le bouton « ... » du champ « Réf., EAN, GTIN »

| Entrée d'article       |        |                              |                       |
|------------------------|--------|------------------------------|-----------------------|
| Réf., EAN, GTIN Modèle | Marque | 🔽 Туре 🛄                     | Détails               |
| Gtin                   |        | 1 PA.Brut 0 % 0,00 Formule V | <ul> <li>S</li> </ul> |

Une fenêtre affichant vos références stock apparait, vous avez la possibilité de rechercher la référence souhaitée par référence, fournisseur, marque, modèle (le plus efficace), famille et coloris. Une fois la référence trouvée, cliquez une fois dessus pour la sélectionner, puis cliquez sur réassort.

|           |        |                | Sé            | lection d'un | article |         |        |              |                   |
|-----------|--------|----------------|---------------|--------------|---------|---------|--------|--------------|-------------------|
|           |        |                |               |              |         |         |        |              |                   |
| Stock     |        | Ca             | talogues mont | ires         |         |         |        |              |                   |
| Recherche | I      |                | larque        | Modèle       | Famill  | Coloris | าต ด เ | 1 /2 (1)     |                   |
| Référence | Eour   | Marque         | 0,400         | Modèle       | Coloris | Taillo  | Type   | /2 ()        | P Vente           |
| 6         | LUX    | RAY-BAN        | RB2016        | Houele       | 710/73  | 59/17   | SHPT   | 0            | 521.00            |
| 7         | LUX    | RAY-BAN        | RB2027        |              | 601/82  | 62/19   | SHPT   | -1           | 521.00            |
| 8         | LUX    | ARMANI         | AR5001        |              | 3003    | 50/20   | MHMN   | 0            | 521,00            |
| 9         | LUX    | ARMANI         | AR5002        |              | 3005    | 49/20   | MHMT   | 0            | 521,00            |
| 10        | LUX    | ARMANI         | AR5002TD      |              | 3009    | 51/20   | MHMT   | 0            | 521,00            |
| 11        | LUX    | RAY-BAN        | τυτυ          |              | Vert    | 48/20   | М      | 0            | 199,00            |
| 13        | LUX    | ARMANI         | RB8080        |              | Vert    | 48/20   | MFPP   | 0            | 150,00            |
| 15        | LUX    | RAY-BAN        | TUTU          |              | Rouge   | 48/20   | M      | 0            | 180,00            |
| 16        | LUX    | EMPORIO ARMANI | EA1041        |              | 3175    | 53/17   | MHMN   | 96           | 145,00            |
| 17        | LUX    | RAY-BAN        | lux           |              |         |         | M      | 0            | 0,00              |
| 18        | LUX    | RAY-BAN        | lux           |              |         |         | M      | 0            | 240,00            |
| 24        | LUX    | RAY-BAN        | RB2132        |              | 843/77  | 55/18   | SHPT   | 0            | 170,00            |
| 25        | LUX    | VOGUE          | VO2484        |              | 1538    | 51/15   | MFPT   | 0            | 111,54            |
| 26        | LUX    | ARMANI         | AR5002        |              | 3009    | 49/20   | MHMT   | 1            | 187,20            |
| 27        | LUX    | ARMANI         | AR5001        |              | 3010    | 50/20   | MHMN   | 1            | 205,00            |
| 31        | LUX    | ARMANI         | AR5002        |              | 3002    | 49/20   | MHMT   | 1            | 187,20            |
| 32        | LUX    | RAY-BAN        | rb 65242      |              | 002     |         | ME     | 0            | 132,00            |
| 33        | LUX    | ARMANI         | AR8007        |              | 501157  | 46/21   | SHPT   | 0            | 259,90            |
| 36        | LUX    | ARMANI         | ff1122        |              |         |         | М      | 1            | 0,00              |
| ré        | assort |                |               | duplication  | l       |         |        | 1208<br>CINC | 134881,68<br>NUEr |

Les données de la référ<mark>ence apparaissent dans l'interface d</mark>'entrée d'article.

| Entrée d'article |        |          |      |      |       |     |           |        |              |      |
|------------------|--------|----------|------|------|-------|-----|-----------|--------|--------------|------|
| 9                | AR5002 | ARMANI 🗾 | мнмт | 3005 |       | 49  | 20        |        | Déta         | ails |
| 08053672030860   |        |          | [    | 1    | 78,00 | 0 % | 78,00 OPT | 187,20 | $\checkmark$ | ×    |

En réassort les <u>données de l'article</u> apparaissent grisées car elles ne sont pas modifiables<u>, les données de</u> <u>prix et de quantités</u> sont elles modifiables.

Cliquez sur le bouton « Valider l'article » pour confirmer, l'ajout de cet article, si vous souhaitez retirer la référence sélectionnée, cliquez sur le bouton « Annuler l'action en cours »

#### Par duplication

Pour rappel, une duplication permet de récupérer les données d'une référence existante, afin de les modifier, et créer une nouvelle référence.

Cliquez sur le bouton « ... » du champ « Réf., EAN, GTIN ».

| Entrée d'article       |          |                              |                                                                                                    |
|------------------------|----------|------------------------------|----------------------------------------------------------------------------------------------------|
| Réf., EAN, GTIN Modèle | Marque 🗸 | /pe ···                      | Détails                                                                                                    |
| Gtin                   |          | 1 PA.Brut 0 % 0,00 Formule V | <ul> <li>No.</li> <li>No.</li></ul> |

Une fenêtre affichant vos références stock apparait, vous avez la possibilité de rechercher la référence souhaitée par référence, fournisseur, marque, modèle (le plus efficace), famille et coloris. Une fois la référence trouvée, cliquez une fois dessus pour la sélectionner, puis cliquez sur duplication.

|           |         |                | Sél             | ection d'un | article |         |      |              |                    |
|-----------|---------|----------------|-----------------|-------------|---------|---------|------|--------------|--------------------|
| Stock     |         | Ca             | atalogues montu | ires        |         |         |      |              |                    |
| Recherche |         | LUX /          | Marque          | Modèle      | Famill  | Coloris | 0    | 1 /2 🕑       | B B D              |
| Référence | Four.   | Marque         |                 | Modèle      | Coloris | Taille  | Туре | Qté          | P.Vente            |
| 6         | LUX     | RAY-BAN        | RB2016          |             | 710/73  | 59/17   | SHPT | 0            | 521,00             |
| 7         | LUX     | RAY-BAN        | RB2027          |             | 601/82  | 62/19   | SHPT | -1           | 521,00             |
| 8         | LUX     | ARMANI         | AR5001          |             | 3003    | 50/20   | MHMN | 0            | 521,00             |
| 9         | LUX     | ARMANI         | AR5002          |             | 3005    | 49/20   | MHMT | 0            | 521,00             |
| 10        | LUX     | ARMANI         | AR5002TD        |             | 3009    | 51/20   | MHMT | 0            | 521,00             |
| 11        | LUX     | RAY-BAN        | TUTU            |             | Vert    | 48/20   | M    | 0            | 199,00             |
| 13        | LUX     | ARMANI         | RB8080          |             | Vert    | 48/20   | MFPP | 0            | 150,00             |
| 15        | LUX     | RAY-BAN        | TUTU            |             | Rouge   | 48/20   | M    | 0            | 180,00             |
| 16        | LUX     | EMPORIO ARMANI | EA1041          |             | 3175    | 53/17   | MHMN | 96           | 145,00             |
| 17        | LUX     | RAY-BAN        | lux             |             |         |         | M    | 0            | 0,00               |
| 18        | LUX     | RAY-BAN        | lux             |             |         |         | M    | 0            | 240,00             |
| 24        | LUX     | RAY-BAN        | RB2132          |             | 843/77  | 55/18   | SHPT | 0            | 170,00             |
| 25        | LUX     | VOGUE          | VO2484          |             | 1538    | 51/15   | MFPT | 0            | 111,54             |
| 26        | LUX     | ARMANI         | AR5002          |             | 3009    | 49/20   | MHMT | 1            | 187,20             |
| 27        | LUX     | ARMANI         | AR5001          |             | 3010    | 50/20   | MHMN | 1            | 205,00             |
| 31        | LUX     | ARMANI         | AR5002          |             | 3002    | 49/20   | MHMT | 1            | 187,20             |
| 32        | LUX     | RAY-BAN        | rb 65242        |             | 002     |         | ME   | 0            | 132,00             |
| 33        | LUX     | ARMANI         | AR8007          |             | 501157  | 46/21   | SHPT | 0            | 259,90             |
| 36        | LUX     | ARMANI         | ff1122          |             |         |         | M    | 1            | 0,00               |
| ré        | eassort |                |                 | duplication |         |         |      | 1208<br>CINC | 134881,68<br>Nuler |

Les données de la référence apparaissent dans l'interface d'entrée d'article.

| Entrée d'article    |             |         |   |          |                |        |                                                                                                    |
|---------------------|-------------|---------|---|----------|----------------|--------|----------------------------------------------------------------------------------------------------|
| Réf., EAN, GTIN Mor | nture MEO   | RAY-BAN | М | Noir     | 51 22          |        | Détails                                                                                                    |
| Gtin                | Catégorie 🗸 |         |   | 1 100,00 | 0 % 100,00 OPT | 240,00 | <ul> <li>X</li> <li>X</li></ul> |

En duplication toutes les données de l'article sont modifiables, comme les données de prix et de quantités.

Cliquez sur le bouton « Valider l'article » pour confirmer, l'ajout de cet article, si vous souhaitez retirer la référence sélectionnée, cliquez sur le bouton « Annuler l'action en cours »

A savoir – On ne peut pas dupliquer des articles venant des catalogues montures.

| L'article ne peut pas étre dupliqué car il vient d'un catalogue. Voulez vous choisir un article de la même gamme à partir des catalogues ? |  |  |  |  |  |  |  |  |
|----------------------------------------------------------------------------------------------------|--|--|--|--|--|--|--|--|
| non                                                                                                    |  |  |  |  |  |  |  |  |
|                                                                                                    |  |  |  |  |  |  |  |  |
|                                                                                                    |  |  |  |  |  |  |  |  |

## EN PASSANT PAR LES CATALOGUES MONTURES

MyEasyOptic intègre les catalogues montures de fournisseurs qui les mettent à disposition (actuellement plus d'une cinquantaine).

Cliquez sur le bouton « ... » du champ « Réf., EAN, GTIN »

| Entrée d'article       |          |                                 |                                                                                                    |
|------------------------|----------|---------------------------------|----------------------------------------------------------------------------------------------------|
| Réf., EAN, GTIN Modèle | Marque 🗾 | /pe ·                           | Détails                                                                                                    |
| Gtin                   |          | 1 PA.Brut 0 % 0,00 Formule 🔽 PV | <ul> <li>X</li> <li>X</li></ul> |

Une fenêtre affichant vos références stock apparait, cliquez sur l'onglet « Catalogues montures ». La fenêtre affiche maintenant les références des catalogues montures disponibles.

|                    |       |                | Sélection d'ui | n article      |         |          |                                          |
|--------------------|-------|----------------|----------------|----------------|---------|----------|------------------------------------------|
| Stock              |       | Catalogues     | montures       |                |         |          |                                          |
| Recherche EAN,GTIN | Fou   | rnissel Marque | Modèle         | Famill Coloris | R ()    | 1 /10777 | () () () () () () () () () () () () () ( |
| Gtin               | Four. | Marque         | 9              | Modèle         | Coloris | Taille   | Туре                                     |
| 03662140400026     | ADC   | After          | AF001          |                | 03      | 53/16    | MFPT                                     |
| 03662140400088     | ADC   | After          | AF003          |                | 04      | 55/16    | MFPT                                     |
| 03662140400095     | ADC   | After          | AF003          |                | 05      | 55/16    | MFPT                                     |
| 03662140400071     | ADC   | After          | AF003          |                | 03      | 55/16    | MFPT                                     |
| 03662140400101     | ADC   | After          | AF004          |                | 01      | 51/18    | MFPT                                     |
| 03662140400149     | ADC   | After          | AF004          |                | 05      | 51/18    | MFPT                                     |
| 03662140400125     | ADC   | After          | AF004          |                | 03      | 51/18    | MFPT                                     |
| 03662140400118     | ADC   | After          | AF004          |                | 02      | 51/18    | MFPT                                     |
| 03662140400132     | ADC   | After          | AF004          |                | 04      | 51/18    | MFPT                                     |
| 03662140400996     | ADC   | After          | AF006          |                | 03      | 54/14    | MFPT                                     |
| 03662140401009     | ADC   | After          | AF006          |                | 04      | 54/14    | MFPT                                     |
| 03662140400972     | ADC   | After          | AF006          |                | 01      | 54/14    | MFPT                                     |
| 03662140401016     | ADC   | After          | AF006          |                | 05      | 54/14    | MFPT                                     |
| 03662140400989     | ADC   | After          | AF006          |                | 02      | 54/14    | MFPT                                     |
| 03662140400170     | ADC   | After          | AF007          |                | 03      | 53/16    | MFPT                                     |
| 03662140400163     | ADC   | After          | AF007          |                | 02      | 53/16    | MFPT                                     |
| 03662140400194     | ADC   | After          | AF007          |                | 05      | 53/16    | MFPT                                     |
| 03662140400156     | ADC   | After          | AF007          |                | 01      | 53/16    | MFPT                                     |
| 03662140400217     | ADC   | After          | AF008          |                | 02      | 52/16    | MFPT                                     |
| ok                 |       |                |                |                |         | annu     | ıler                                     |

Vous avez la possibilité de rechercher la référence souhaitée par code EAN ou GTIN, fournisseur, marque, modèle (le plus efficace), famille et coloris.

Les codes EAN et GTIN sont des codes uniques qu'attribuent les fournisseurs à leurs références, on les retrouve sur les boites ou les sachets montures par exemple.

Une fois la référence trouvée, cliquez une fois dessus pour la sélectionner, puis cliquez sur « Ok ». Les données de la référence apparaissent dans l'interface d'entrée d'article.

| Entrée d'article |     |        |      |      |       |     |           |        |              |     |
|------------------|-----|--------|------|------|-------|-----|-----------|--------|--------------|-----|
| 9 AR50           | 002 | ARMANI | мнмт | 3005 |       | 49  | 20        |        | Déta         | ils |
| 08053672030860   |     |        |      | 1    | 78,00 | 0 % | 78,00 OPT | 187,20 | $\checkmark$ | ۲   |

Venant du catalogue monture, <u>les données de l'article</u> apparaissent donc grisées car elles ne sont pas modifiables, <u>les données de prix et de quantités</u> sont modifiables.

Cliquez sur le bouton « Valider l'article » <sup>22</sup> pour confirmer, l'ajout de cet article, si vous souhaitez retirer la référence sélectionnée, cliquez sur le bouton « Annuler l'action en cours ».

### **VIA UNE DOUCHETTE**

La saisie par douchette est la façon plus rapide d'entrer ses articles en stock, elle se base sur les catalogues montures des fournisseurs.

Passez le mode de saisie en « Quantité à 1 SANS validation automatique.

| Mode de saisie                           |   |
|------------------------------------------|---|
| Quantité à 1 SANS validation automatique | - |

Sélectionner le champ « Réf., EAN, GTIN », et biper le code GTIN ou EAN de l'article en question, ces codesbarres de 13 ou 12 chiffres qui se trouvent sur les boites ou sachets des montures par exemple.

| Entrée d'article  |             |       |        |    |       |     |           |         |                       |
|-------------------|-------------|-------|--------|----|-------|-----|-----------|---------|-----------------------|
| Réf., EAN, GTIN 🚥 | AF003       | AFTER | - MFPT | 03 |       | 55  | 16        |         | Détails               |
| 03662140400071    | Catégorie 🗸 |       |        | 1  | 25,00 | 0 % | 25,00 OPT | - 60,00 | <ul> <li>S</li> </ul> |

Venant du catalogue monture, <u>les données de l'article</u> apparaissent donc grisées car elles ne sont pas modifiables, les <u>données de prix et de quantités</u> sont modifiables.

Cliquez sur le bouton « Valider l'article » Manuer l'ajout de cet article, si vous souhaitez retirer la référence sélectionnée, cliquez sur le bouton « Annuler l'action en cours ».

**INFO** - Le champ Catégorie

| Gtin | Catégorie | - |
|------|-----------|---|
|      |           |   |

Catégorie permet de créer des catégories d'articles, par exemple des catégories « HAUT DE GAMME » « MILIEU DE GAMME » et « ENTREE DE GAMME » en tapant directement le nom de la catégorie à créer ou en cliquant sur la flèche du champ catégorie pour sélectionner une catégorie déjà existante.

Le champ catégorie permet de créer des catégories (définies par vous-même selon vos besoins de tri et catégorisation) que vous attribuerez à vos références de stock.

Elles seront ensuite utilisables en passant par la recherche avancée dans « mes articles » ou par les statistiques.

Qu'importe la méthode de saisie, une fois que vous avez cliquez sur le bouton « Valider l'article », l'article rentre dans votre stock et apparait dans la liste « Liste des entrées ».

| Liste des entrées |           |        |        |        |         |        | K    | ) () | 1 /1 🕑 🕑 | 1       |               |
|-------------------|-----------|--------|--------|--------|---------|--------|------|------|----------|---------|---------------|
| Date entrée       | Référence | Marque |        | Modèle | Coloris | Taille | Туре | Qté  | P.Achat  | P.Vente | _             |
| 16/08/2018 10:53  | 44        | RALPH  | RA4004 |        | 1012t   | 59/13  | SFMT | 1    | 57,08    | 131,28  | $\overline{}$ |
|                   |           |        |        |        |         |        |      | 1    | 57,08    |         |               |

Le bouton – à droite permet de supprimer l'article de l'entrée de stock. On peut passer à l'article suivant.

Lorsque l'on a fini de rentrer ses articles en stock, il est possible d'imprimer le bordereau de saisie des entrées ainsi que les étiquettes des articles du bordereau, en cliquant sur l'imprimante.

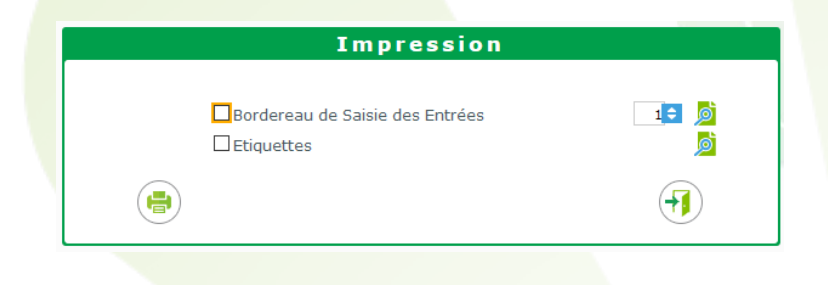

## ASTUCE

En cliquant sur la ligne de l'article, l'article va repasser dans les champs d'entrée de stock, mais dans un état de modification d'entrée.

Il sera donc possible de modifier les données de cette référence.

| Modification d'entrée |                 |         |      |   |             |     |      |        |   |        |              |     |
|-----------------------|-----------------|---------|------|---|-------------|-----|------|--------|---|--------|--------------|-----|
| 44 RA4                | 004             | RALPH 🔽 | SFMT |   | 1012t       | 59  | 13   | Teinte |   |        | Déta         | ils |
| 08053672783322        | MILIEU DE GAMME |         |      | 1 | L 57,08 Rem | ise | 57,0 | 8 SOL  | - | 131,28 | $\checkmark$ | ×   |

**A savoir** – Seul les champs non grisés sont modifiables, l'article pris pour l'exemple vient du catalogue monture donc certains champs comme le modèle, la marque, le rayon sont grisés.

Si l'article ne vient pas d'un catalogue monture et donc a été créé manuellement, tous les champs (mis à part la référence) seront modifiables. Lors d'une entrée en stock, il existe une possibilité de « réactiver » une référence supprimée du stock. Pour cela il suffit de réutiliser la même référence informatique (en cliquant sur le bouton gris **Détails**). Une fenêtre proposera la réutilisation de l'article supprimé.

| Entête de bordere | eau de saisie            | 9                                   |                                      |                                     | Mode de saisie                           |                                         |                  |         |  |  |  |
|-------------------|--------------------------|-------------------------------------|--------------------------------------|-------------------------------------|------------------------------------------|-----------------------------------------|------------------|---------|--|--|--|
| Nº Bordereau 09   | /07/2018                 | AUGAR                               | Nº Bon Livrais                       |                                     | Quantité à 1 SANS validation automatique |                                         |                  |         |  |  |  |
| Entrée d'article  |                          |                                     |                                      |                                     |                                          |                                         |                  |         |  |  |  |
| Réf., EAN, GTIN 🔤 | test                     |                                     | D                                    | étail d'u                           | in article                               |                                         |                  | Détails |  |  |  |
| Gtin              | Cat                      | Référence                           | 168                                  |                                     |                                          |                                         | PV               | 0 8     |  |  |  |
| liste des entrée  | 5                        | Stock mini                          | 0                                    | Qté à Cder                          | 0                                        |                                         |                  |         |  |  |  |
| Date entrée       | Réf                      | Marge %                             | #######                              | Marge HT                            | # # # # # # #                            |                                         | Achat            | P.Vente |  |  |  |
|                   |                          | Taux de TVA                         | 20 %                                 | Prix de vente                       | 0,00                                     | Arrondir                                |                  |         |  |  |  |
|                   |                          |                                     | Info                                 | rmation                             | importa                                  | nte                                     |                  |         |  |  |  |
|                   | Référence<br>Fourn. : T\ | supprimée : Sou<br>WEED - Marq. : T | haitez vous effec<br>WEED - Modèle : | tuer du ré-assor<br>6732 pretty 2 - | t pour cette référ<br>Coloris : 21 - Tai | ence ?<br>ille : 62/19 - P.A. : 5 - P.V | /. : 0 - Qté : 0 |         |  |  |  |
|                   |                          | ou                                  | 6                                    |                                     |                                          | non                                     |                  |         |  |  |  |

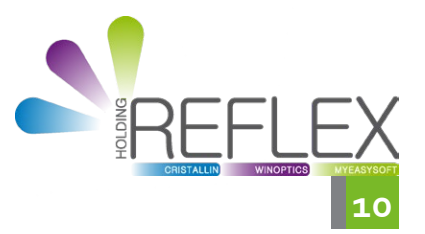